## **Plant Sharing Solution**

Note: Users can download and install SAJ monitoring Apps with following accesses:

1) IOS Versions:Download eSolar O&M/eSolar Air via Apple Play Store2) Android Versions:Download eSolar O&M/eSolar Air via Google Play StoreOr, please scan the QR code below to install specific Apps:

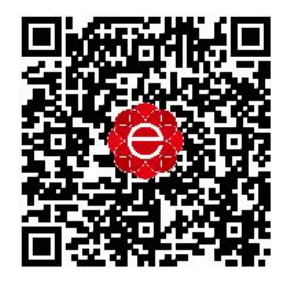

(IOS/Android Version)

SAJ come up with new plant sharing function in eSolar Air and eSolar O&M for distributor, installer and end user.

Now you can easily and freely share your plant to anyone you want, and you can choose Access authority: View monitoring, Plant edition and Remote configuration.

## 1, For Installer and Distributor:

Firstly, Open eSolar O&M app and tap "Total plants", then tap "More" "Add visitor".

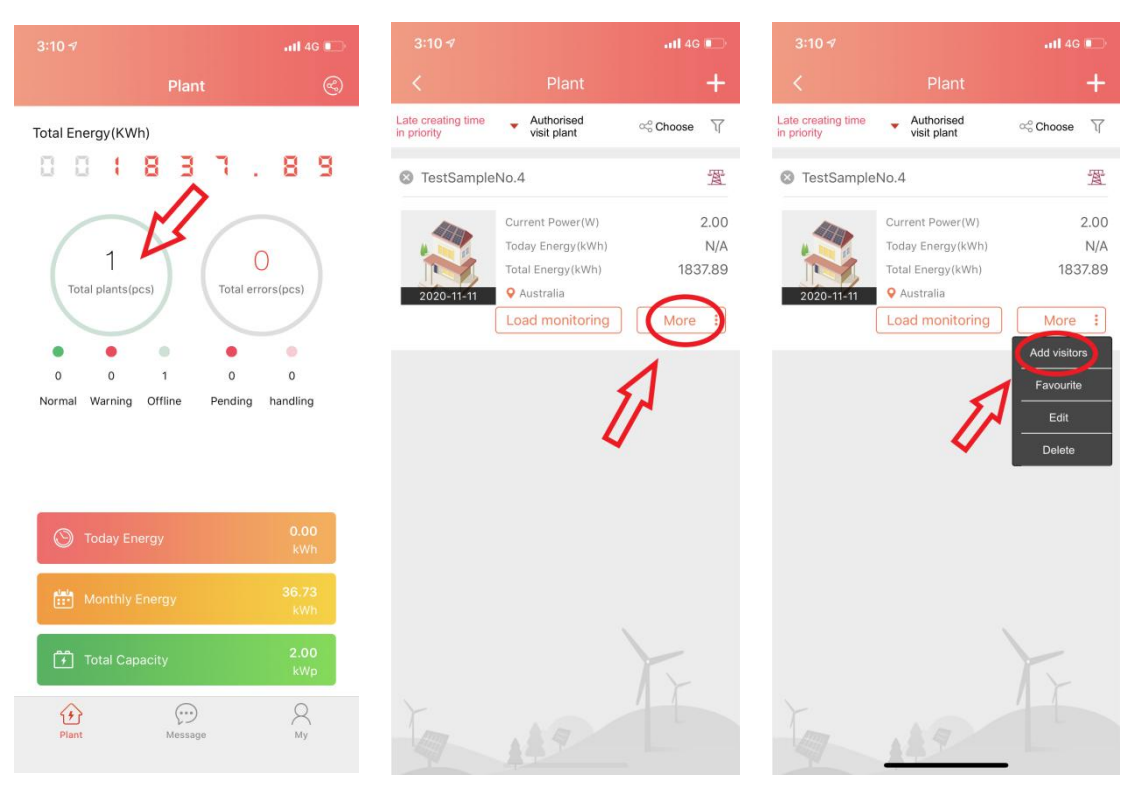

Secondly, tap the little "+" or "Add now" and type in the visitor's Username which you want to share. Then select the Authorization.

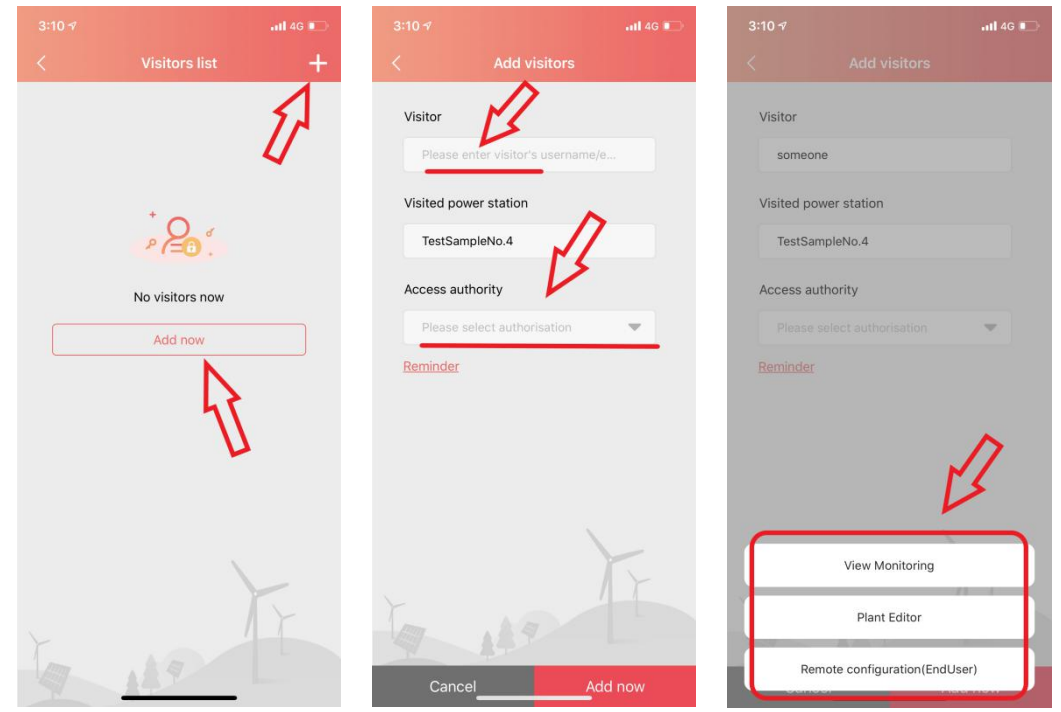

After that, You can see the target visitor has already in the visitors list. Swipe right if you don't want to share any more.

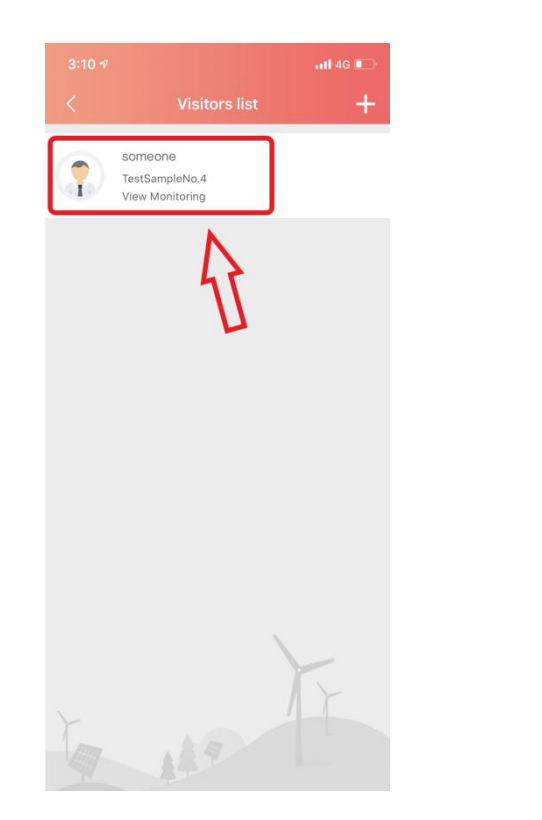

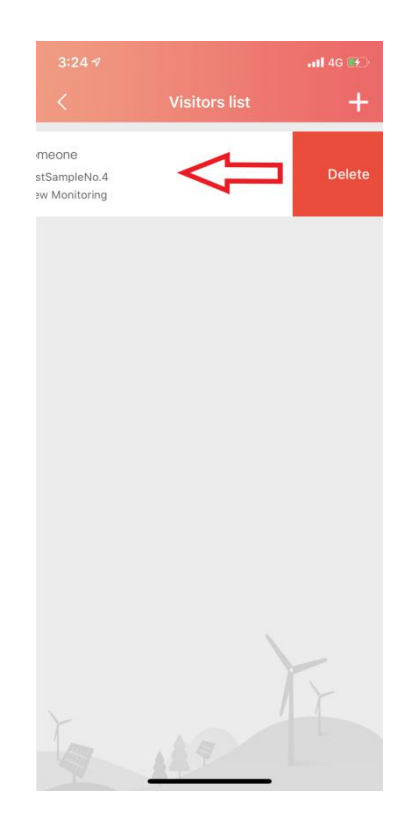

If someone shared the plant with you, you can check it in "Authorized Visit Plant".

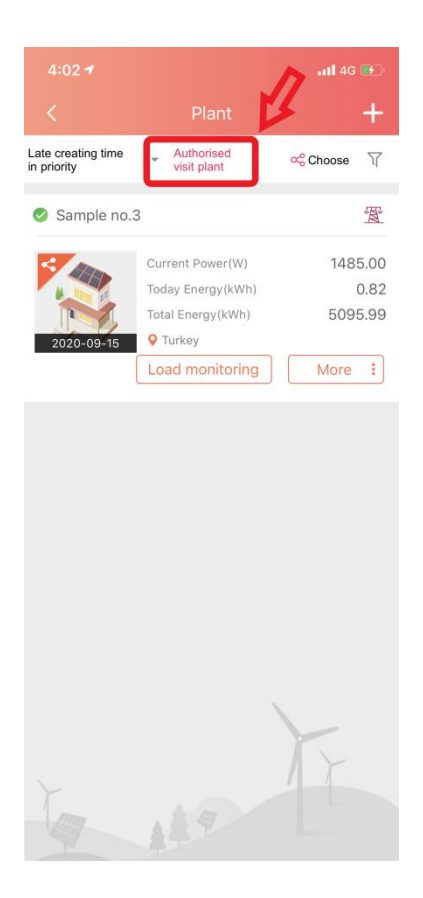

## 2, For End User

Firstly, Open eSolar Air app and tap "Plant list", you can also check the visitor plant in your "plant list". then tap "List", "Add visitor" or "+".

| 4:01 <b>7</b>                                                               | 4:01 <i>√</i>                             | Plant list                                | •11 4G 💌        | 4:01 <i>-</i> 7<br>< | Visitors list   | ,ıll 4G ⊯⊡ |
|-----------------------------------------------------------------------------|-------------------------------------------|-------------------------------------------|-----------------|----------------------|-----------------|------------|
| Sample no.3<br>Load monitoring<br>1485.00w                                  | Sample no.3<br>Current Power<br>1485.00W  | Today's Energy<br>0.82kWh                 | Acad monitoring |                      |                 | A          |
| Current Power<br>f Today's Energy<br>0.82kWh f Total Energy<br>5095.99kWh f | TestSampleNo.4<br>Current Power<br>63.00W | Today's Energy<br>0.01kWh<br>Remove plant | Ead monitoring  |                      | No visitors now |            |
| 000                                                                         | greg<br>Current Power<br>N/A              | Today's Energy<br>N/A                     |                 |                      | Add now         |            |
| Capacity 5.004Wp<br>Commission Thes: 2020-09-15<br>Address: Turkey          | Plant021<br>Current Power<br>88.00W       | Today's Energy<br>13.15kWh                |                 |                      | L               |            |
| Home Lat Inverter Quser                                                     | Madalsaben Dana                           | Remove plant<br>wala<br>Chart Inverter    | Load monitoring |                      | 12              | F          |

Secondly, type in the visitor's Username which you want to share. Then select the Authorization. After that tap "Add now".

| 4:01 7                    | •11 4G 📂         | 4:01 7                        | •11 4G 📴  | 4:01 ৵                | 111 4G 😼     |  |
|---------------------------|------------------|-------------------------------|-----------|-----------------------|--------------|--|
| < Add visit               | ors              | < Add visitor                 | S         | <                     | Add visitors |  |
| Visitor                   | L'               | Visitor                       |           | Visitor               |              |  |
| Please enter visitor's us | ername/e         | somebody                      |           | somebody              |              |  |
| Visited power station     |                  | Visited power station         |           | Visited power station |              |  |
| Sample no.3               |                  | Sample no.3                   |           | Sample no.3           |              |  |
| Access authority          | Access authority |                               |           | Access authority      |              |  |
| Please select authorisat  | ion 💌            | Please select authorisation   | • •       | View Monito           | oring 💌      |  |
| Reminder                  | 8                | Reminder                      | 3         | <u>Reminder</u>       |              |  |
| 10 119                    | E                | View Monitori<br>Plant Editor | ıg        |                       | B            |  |
| Cancel                    | Add now          | Remote configuration          | (EndUser) | Cancel                | Add now      |  |

Now, you can see the target visitor has already in the visitors list. Swipe right if you don't want to share any more.

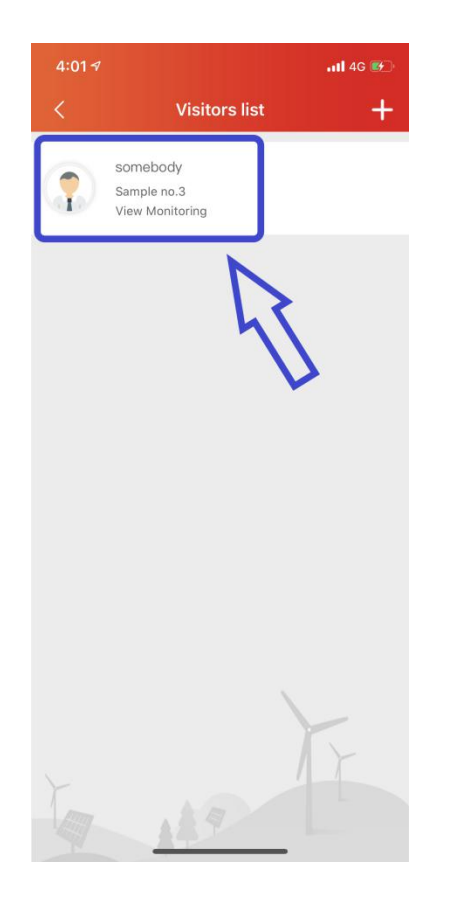

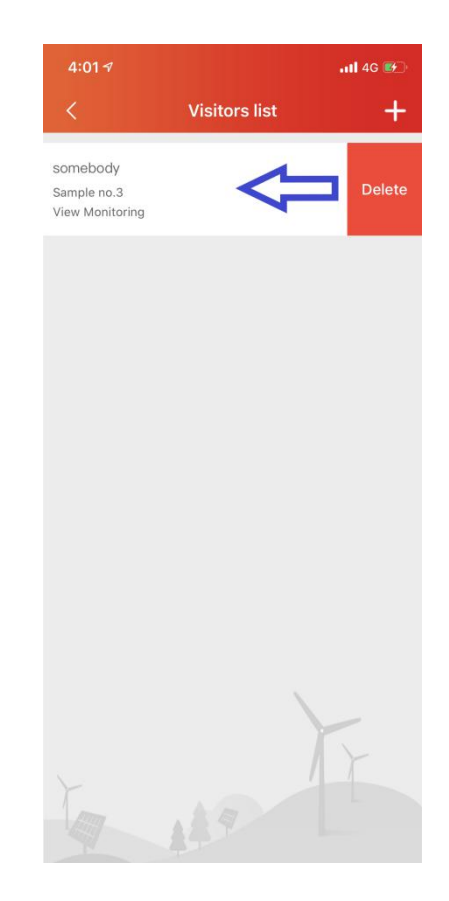